## Neuanlage einer HBCI-Chipkarte in VR-NetWorld

Zum Einrichten Ihrer neuen HBCI-Chipkarte starten Sie VR-NetWorld und klicken dann in der Menüstruktur auf der linken Seite mit der rechten Maustaste auf Bankverbindungen und wählen dann Neu aus.

|                   | 0 <u>0</u> ₽7 = VR- | NetWorld - Übe | ersicht Bankverbin                          | dungen                     |         | Kontext          |          |               |                |  |
|-------------------|---------------------|----------------|---------------------------------------------|----------------------------|---------|------------------|----------|---------------|----------------|--|
| Startseit         | e Transaktionen Au  | swertungen     | Stammdaten                                  | Extras                     | Hilfe   | Bankverbindungen |          |               |                |  |
| Synchronisieren   | TAN-Verfahren       | sprofil Det    | iails<br>Neu<br>Neu<br>Koschen<br>Chipkarte | e <mark>ents</mark> perren |         |                  |          |               |                |  |
| Senden            | Wechsein            |                | Bearbeiter                                  | n                          |         |                  |          |               |                |  |
| Baumansicht - Man | dant 🛛 🗸 🗙          | Kontenübe      | ersicht Übers                               | icht Bankve                | rbindun | gen 🗙            |          |               |                |  |
| E Standard        | erbindungen         | Quelle         |                                             | 1                          | Bezeich | nung             | BLZ      |               | Kreditinstitut |  |
|                   | s s                 |                | Privat                                      |                            |         |                  | 61490150 | VR-Bank Aalen |                |  |
| -E Protok         | olle<br>chten       |                | Privat VR-                                  | NetKey                     |         |                  | 61490150 | VR-Bank Aalen |                |  |

Im nächsten Fenster "Einrichten einer Bankverbindung" vergeben Sie eine Bezeichnung für die neue Bankverbindung und erfassen die Bankleitzahl, und klicken dann auf weiter.

| 9 | Sie können Ihrer neuen Bankverbindung eine Bezeichnung und eine<br>Beschreibung geben. |      |
|---|----------------------------------------------------------------------------------------|------|
| 1 | Bezeichnung * VRBank-Aalen                                                             |      |
|   | Beschreibung                                                                           |      |
|   | Bankleitzahl x 61490150                                                                |      |
|   |                                                                                        |      |
|   | Mit * gekennzeichnete Eingabefelder müssen ausgefüllt wer                              | den. |

Im Fenster Typ des Sicherheitsmediums wählen Sie Chipkarte aus, und klicken dann auf weiter.

| 9      | Die neue Bankverbindung kann auf einem neuen Sicherheitsmedium eingerichtet<br>werden oder von einem bereits bestehenden Medium zugeordnet werden.<br>Welches Sicherheitsmedium müchten Sie verwenden? |  |  |  |  |  |  |
|--------|----------------------------------------------------------------------------------------------------|--|--|--|--|--|--|
| 1      | □ Typ des Sicherheitsmediums                                                                                                    |  |  |  |  |  |  |
|        | C <u>P</u> IN/TAN                                                                                                    |  |  |  |  |  |  |
|        | ⊂<br>⊂ Schlüssel <u>d</u> atei                                                                                                    |  |  |  |  |  |  |
| $\leq$ | (• Chipkarte                                                                                                    |  |  |  |  |  |  |
|        | C kein Sicherheitsmedium (offline arbeiten)                                                                                                    |  |  |  |  |  |  |
|        |                                                                                                    |  |  |  |  |  |  |

Sie erhalten nun den Hinweis "Chipkarte erforderlich", legen Sie Ihre neue HBCI-Chipkarte ein, und klicken dann auf weiter.

| neue ode<br>Bitte kon<br>Sweiter/ | er unbekannte Bankverbindung<br>itrollieren Sie, dass die Chipkarte eingelegt ist und drücken Sie<br>1 |
|-----------------------------------|----------------------------------------------------------------------------------------------------|
| / WORDIN                          |                                                                                                    |
|                                   |                                                                                                    |
|                                   |                                                                                                    |
|                                   |                                                                                                    |
|                                   | [                                                                                                    |

Geben Sie die PIN Ihrer neuen HBCI-Chipkarte ein.

| ** Bitte beachten Sie die Anzeige Ihres cyberJack Kartenlesers ** |
|-------------------------------------------------------------------|

Danach werden Ihnen die Chipkartendaten angezeigt, klicken Sie auf weiter.

|   | Kennung                 | Filiale  | Dienst | Adresse          |
|---|-------------------------|----------|--------|------------------|
| • | 67296039160032<br>28257 | 61490150 | TCP/IP | hbci01.fiducia.c |
|   | <verfügbar></verfügbar> |          |        |                  |

Nun erhalten Sie ein Fenster mit den Angaben zur neuen Bankverbindung, klicken sie auf weiter.

| Y | kontrollieren und bei Bedarf auch ändern.                               |   |                |
|---|-------------------------------------------------------------------------|---|----------------|
| 1 | Papeloitable 61490150                                                   |   |                |
|   |                                                                         |   |                |
|   | Benutzerkennung 6729603916003228257<br>URL/IP-Adresse hbci01.fiducia.de | Ţ | Umgehung       |
|   | Komm. Dienst TCP/IP                                                     | - | -              |
|   | Schlüsselstatus synchronisiert (7, 7, 1)                                |   |                |
|   | Kunden-ID                                                               |   |                |
|   | <u>.</u>                                                                |   | Ăn <u>d</u> em |

Im nächsten Fenster wird Ihnen die HBCI/FinTS-Version angezeigt, klicken sie auf weiter.

| 0              | Die Angaben für di                       | e Bankverbindung werden von der Chipkarte übernommen.                                                                        |
|----------------|------------------------------------------|----------------------------------------------------------------------------------------------------|
| T              | Danach wird die B                        | ankverbindung mit dem Kreditinstitut synchronisiert.                                                                         |
|                | Hierfür benötigen S<br>Online-Verbindung | Sie ein beschreibbares Wechselmedium und eine<br>zu Ihrem Kreditinstitut.                                                    |
|                | URL/IP-Adresse                           | hbci01.fiducia.de                                                                                                    |
|                | HBCI/FinTS-Ven                           | sion                                                                                                    |
|                | Version                                  | 3.0 💌                                                                                                    |
| •••            | Die angegebene<br>INI-Brief Ihrer Ban    | FinTS-Version wurde automatisch ermittelt. Wenn auf dem<br>ik jedoch eine andere Version angegeben ist, können Sie<br>enden. |
| <b>▶</b> ▶ ▶ ■ | auch diese verwe                         |                                                                                                    |
| ***<br>444     | auch diese verwe                         |                                                                                                    |

Nun wird die Bankverbindung synchronisiert, klicken sie auf Ja.

|                                      | Sollen die folgenden Aufträge ausgeführt werden?                                                                                                    |   |
|--------------------------------------|----------------------------------------------------------------------------------------------------|---|
| n Senden I<br>- ebank r<br>tober 201 | Ausführen des folgenden Auftrages mit dem HBCI/FinTS-Verfahren:<br>Bankverbindung >VR-Test< bei VR-Bank Aalen (BLZ 61490150)<br>* Bankverbindung synchronisieren | * |
|                                      |                                                                                                    |   |

Sie erhalten den Hinweis das die Chipkarte benötigt wird, bestätigen sie dies mit weiter.

| ankverbindung    | >VR-Test< (VR   | Bank Aalen, 61 | 490150) |
|------------------|-----------------|----------------|---------|
| s wird die entsp | vrechende Chipk | arte benötigt. |         |
|                  |                 |                |         |
|                  |                 |                |         |
|                  |                 |                |         |
|                  |                 |                |         |
|                  |                 |                |         |

Danach müssen Sie zweimal die PIN der neuen HBCI-Chipkarte eingeben.

| ** Bitte beachten Sie die Anzeige Ihres cyberJack Kartenlesers ** |
|-------------------------------------------------------------------|

Nun sollten Sie einen Meldung erhalten das alles erfolgreich verlief.

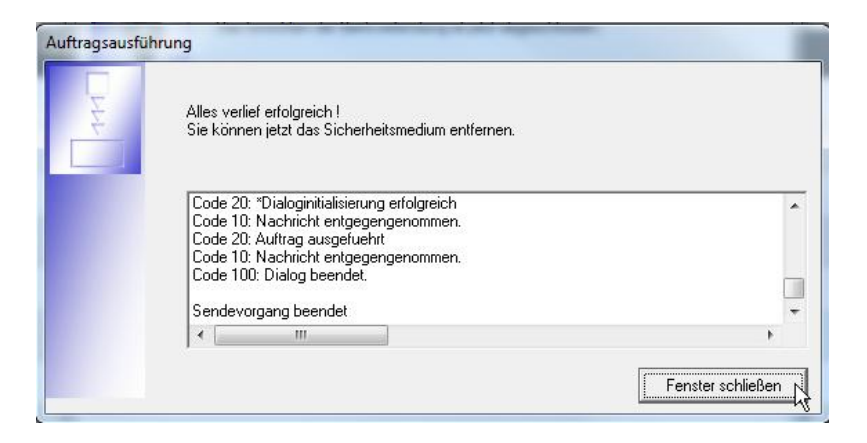

Klicken Sie auf Fenster schließen und anschließend auf Fertig stellen.

Danach müssen Sie bei allen Konten der VR-Bank Aalen die neu angelegte Bankverbindung zuordnen. Klicken Sie dazu in der Menüstruktur auf der linken Seite auf das entsprechende Konto mit der rechten Maustaste und wählen dann Konto bearbeiten aus.

Hinterlegen Sie unter zugeordnete Bankverbindung die von Ihnen neu angelegte Bankverbindung und speichern sie dies mit OK ab.

| Kontoname Terrena                    | Kontokorrent                                                       |
|--------------------------------------|--------------------------------------------------------------------|
| Kontoidentifikation                  |                                                                    |
| Kontonummer                          | Unterkonto                                                         |
| Bankleitzahl                         | 614 901 50 Bankleitzahl Filiale <identisch></identisch>            |
| IBAN                                 |                                                                    |
| BIC                                  | GENODES1AAV                                                        |
| Kontoinhaber                         |                                                                    |
| Name des Inhabers                    | MAX MUSTER Post an Revision                                        |
| Gläubiger-Identifikation             | kein Wert eingetragen                                              |
| Eigenschaften des Kontos-            |                                                                    |
| Kontoart <automatisch></automatisch> | Kontokorrent 🔄 🗖 SEPA bevorzugt                                    |
| Konto-Kategorie                      | SEPA bei Umsatzabruf bevorzugt                                     |
|                                      | Geschäftsvorfälle Einstellungen Kundenbedingungen Bechnungsabschlu |
| elektronischer Kontoauszug           |                                                                    |
| Auszugsformat                        | druckaufbereitet 🗨 Dateiendung (z.B. pdf.) pdf                     |
| automatisch abrufen                  | <nicht abrufen="" automatisch=""></nicht>                          |
|                                      | 🔽 automatisch Quittieren                                           |
| Zugeordnete Bankverbindu             | ng                                                                 |
| Dieses Konto wurde über di           | e nachstehende Bankverbindung automatisch eingerichtet.            |
| Bezeichlung                          | VRBank-Aalen                                                       |
| Übertragungsverfahren                | HBCI/FinTS TAN-Liste freischalten                                  |

Nun können Sie mit der neuen HBCI-Chipkarte arbeiten.